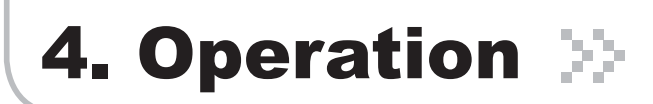

Step 4

The login process is complete. The Initial screen will appear.

| Latitude:<br>Longitude:<br>Serial Number: | NNON LOTBERST<br>388.123456<br>W99.123456<br>RTRI25C080100003 | Model Number:<br>MAX Output Power/Gain:<br>Firmware Version:<br>Web GUI Version:                                                                                            | RSN-iDEN-25-C<br>25dBm/65dE<br>1.3<br>1.3                                                                                                    |
|-------------------------------------------|---------------------------------------------------------------|----------------------------------------------------------------------------------------------------|----------------------------------------------------------------------------------------------------|
|                                           | System Configuratio                                           | on: Set Date/Time                                                                                                    |                                                                                                    |
|                                           |                                                               |                                                                                                    |                                                                                                    |
|                                           | New System                                                    | Date and Time                                                                                                    |                                                                                                    |
|                                           | Time:                                                         | : (HH:MM:SS)                                                                                                    |                                                                                                    |
|                                           | Set Da                                                        | te/Time                                                                                                    |                                                                                                    |
|                                           | Longitude:                                                    | Longitude: W99.123456<br>erial Number: RTRI25C080100003<br>System Configuration<br>Date: 02-04-2008<br>Time: 20:22:18<br>New System<br>Date: 1/ 1/<br>Time: 1/ 1/<br>Set De | Longitude: W99:123456<br>RTRI25C030100003 Web GUI Version: Web GUI Version:<br>System Configuration: Set Date/Time<br>Date: 02-04-2008<br>Time: 20:22:18<br>New System Date and Time<br>Date: 1 / 1 (MM/DD/YYY)<br>Time: 1 : 1 (HH:MM:SS )<br>Set Date/Time |

Step 5

In case of the initial login, you should input Cascade Code and Location Information of Network Setup. Otherwise a warning pop-up window will appear and you cannot access any of the menus.

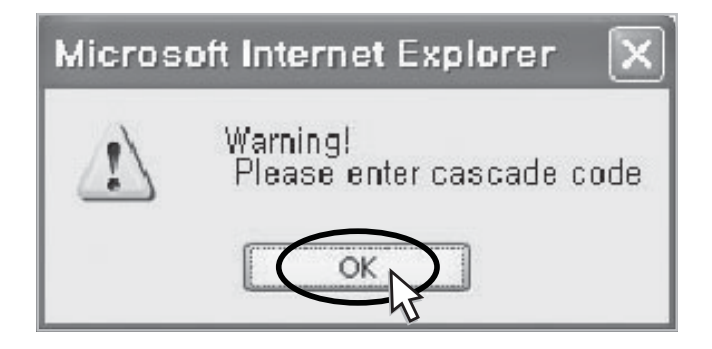

## 4.5 System Setup

## 4.5.1 Security

Operator has no authorization to access this menu.

## 4.5.2 Clock

Click **Clock** in the left menu. In this menu, you can set the date and the time. Click **Set Date/Time**.

| Date: | 01-11-200          |             |
|-------|--------------------|-------------|
| Time: | 11:41:55           |             |
| Date  | н <mark>/</mark> / | (MM/DD/1111 |

## 4.5.3 Network

#### Click **Network** in the left menu.

| Network Setup                           |                             |                                                                                                    |   |       |
|-----------------------------------------|-----------------------------|----------------------------------------------------------------------------------------------------|---|-------|
| 1. Cascade Code [Manda<br>[RTRONTE      | tory]<br>ESTIDEN001         | 1                                                                                                    | _ | APPLY |
| 2. Location Information [               | Mandatory] - [example : N37 | .123456 , W98.123456]                                                                                                    |   |       |
| Latitude [ N38.12<br>Longitude [ W99.12 | 3456<br>'3456               | Decimal Degrees          N         W         Degrees       Minutes         N       -         W       -         W       - |   | APPLY |
| 3. Heartbeat Interval [1 -<br>[ 20      | ~ 59 minutes : Default=20]  | 1                                                                                                    |   | APPLY |
| 4. Product Information                  |                             |                                                                                                    |   |       |
| Serial Number[ RTRI25                   | C080100003                  | 1                                                                                                    |   | APPLY |
| *** NMC IP Address [Op<br>[ 10.22.2     | tion] ***<br>5.15           | 1                                                                                                    |   | APPLY |

#### **Network Setup**

- Cascade Code: Type in the pre-assigned code. Otherwise, you cannot access system setup.
- Location Information: Enter the latitude and longitude of a location, otherwise you cannot access the system setup. You can input either Decimal Degrees or Degrees-Minutes-Seconds.

[Example.]

('N/S ' | 'E/W ') ddd.ddddd: (Latitude: N 39.006957 Longitude: W 94.532306)

- **Heartbeat Interval**: Sets the time to transmit the Heartbeat to NMC Server. (Default value is 20 minutes. At the setup, temporarily reduce the value to 1 minute. After conforming heartbeat report, set the value back to 20 minutes.)
- **Product Information**: This is for manufacturer used only. DO NOT change this value.
- Static IP for Remote Control: Connect to the External Monitoring Device for Remote Access. Do not enter any value unless a static IP is assigned. DHCP client.
- NMC Server IP: Do not change this value; otherwise, the Heartbeat transmission or Remote Access may not work.

#### **IDEN MINI**

| Location Information Building Name I Address 1 Address 1 Address 2 College Boulevard Address 2 Coty, State, Zip Code I Telephone I Overland Park, Kansas, 66211 Telephone Save Save Donor Site Information Site ID 1 I Site ID 1 I Site ID 2 I Installer Information I Company I Name I I R-tron I Anthony I I I I I I I I I I I I I I I I I I I                             | User Note [Option]     |                                |                                |      |
|----------------------------------------------------------------------------------------------------|------------------------|--------------------------------|--------------------------------|------|
| Building Name       [       R-tron         Address 1       [       College Boulevard         Address 2       [       6402         City, State, Zip Code       [       Overland Park, Kansas, 66211         Telephone       [       ] 1-913-344-9977       SAVE         Donor Site Information                                                                                |                        |                                |                                |      |
| Building Name       [       ] R-tron         Address 1       [       ] College Boulevard         Address 2       [       ] 6402         City, State, Zip Code       [       ] Overland Park, Kansas, 66211         Telephone       [       ] 1-913-344-9977         Donor Site Information                                                                                   |                        |                                |                                |      |
| Address 1       [       ] College Boulevard         Address 2       [       ] 6402         City, State, Zip Code       ] Overland Park, Kansas, 66211         Telephone       ] 1-913-344-9977         Donor Site Information       ]         Site ID 1       [         Site ID 2       [         Installer Information       ]         Company       [         Name       [ | Building Name          |                                | ] R-tron                       |      |
| Address 2       [       ] 6402         City, State, Zip Code       ] Overland Park, Kansas, 66211         Telephone       ] 1-913-344-9977         Donor Site Information       ] 1605450014         Site ID 1       [         [       ] 1605450014         Site ID 2       [         Installer Information         Company       [         Name       [                     | Address 1              |                                | ] College Boulevard            |      |
| City, State, Zip Code [ ] Overland Park, Kansas, 66211<br>Telephone [ ] 1-913-344-9977 SAVE<br>Donor Site Information<br>Site ID 1 [ ] 1605450014 SAVE<br>Site ID 2 [ ] 1605450015 SAVE<br>Installer Information<br>Company [ ] R-tron                                                                                                    | Address 2              |                                | 6402                           |      |
| Telephone       [       ] 1-913-344-9977       SAVE         Donor Site Information       ] 1605450014       SAVE         Site ID 1       [       ] 1605450014       SAVE         Site ID 2       [       ] 1605450015       SAVE         Installer Information       ] R-tron       ]         Company       [       ] R-tron         Name       [       ] Authons            | City, State, Zip Code  |                                | ] Overland Park, Kansas, 66211 |      |
| Donor Site Information Site ID 1 [ ] 1605450014 SAVE Site ID 2 [ ] 1605450015 SAVE Installer Information Company [ ] R-tron                                                                                                    | Telephone              |                                | ] 1-913-344-9977               | SAVE |
| Donor Site Information Site ID 1 [ ] 1605450014 SAVE Site ID 2 [ ] 1605450015 SAVE Installer Information Company [ ] R-tron                                                                                                    |                        |                                |                                |      |
| Site ID 1 [ ] 1605450014 SAVE<br>Site ID 2 [ ] 1605450015 SAVE                                                                                                    | Donor Site Information |                                |                                |      |
| Site ID 2 [ ] 1605450015 SAVE<br>Installer Information<br>Company [ ] R-tron                                                                                                    | Site ID 1              |                                | ] 1605450014                   | SAVE |
| Installer Information Company [ ] R-tron Name [ ] Anthony                                                                                                    | Site ID 2              |                                | ] 1605450015                   | SAVE |
| Company [ ] R-tron                                                                                                    |                        |                                |                                |      |
| Name [ ] Apthony                                                                                                    | Company                |                                | ] R-tron                       |      |
| indite j Hiddity                                                                                                    | Name                   |                                | ] Anthony                      |      |
| Telephone [ ] 1-913-344-9977 SAVE                                                                                                    | Telephone              |                                | ] 1-913-344-9977               | SAVE |
| User Comment                                                                                                    | User Comment           |                                |                                |      |
| Time Company Name Comment                                                                                                    | Time                   | Company Name                   | Comment                        |      |
| 2008-01-04 00:31:16 R-tron Anthony DL gain changed SAVE                                                                                                    | 2008-01-04 00:31:16    | R-tron Anthony DL gain changed |                                | SAVE |

#### **User Note**

- Location Information: Type the location information such as the building name, address, city, state, zip code and telephone, and then click **SAVE** to save the information you provide.
- **Donor Site Information**: Type the base station's ID, and then click **SAVE** to save the information you provide.
- **Installer Information**: Type the installer information such as the company, name and telephone, and then click **SAVE** to save the information you provide.
- User Comment: You can add comments. Up to 50 comments can be stored in the memory. The length of characters for each comment is limited to 60 characters.

# 4. Operation $\gg$

## 4.5.4 Control

Check IDEN 800 or IDEN 900 in the left menu.

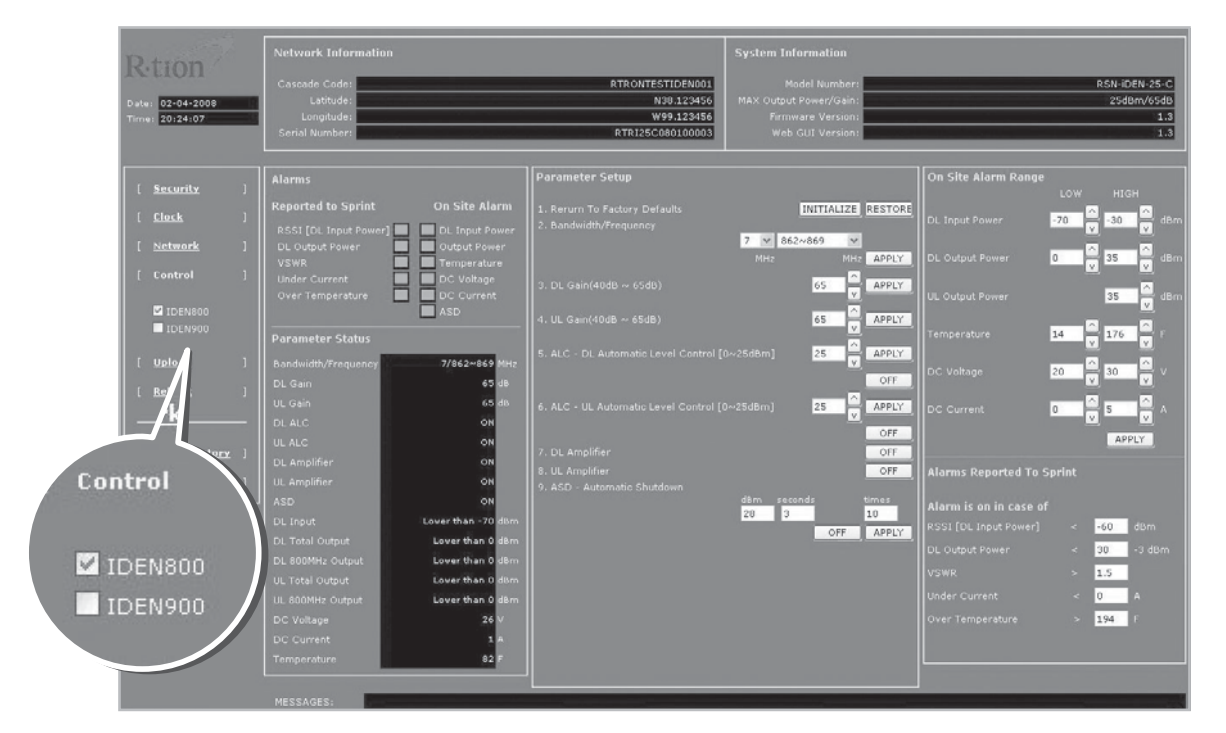

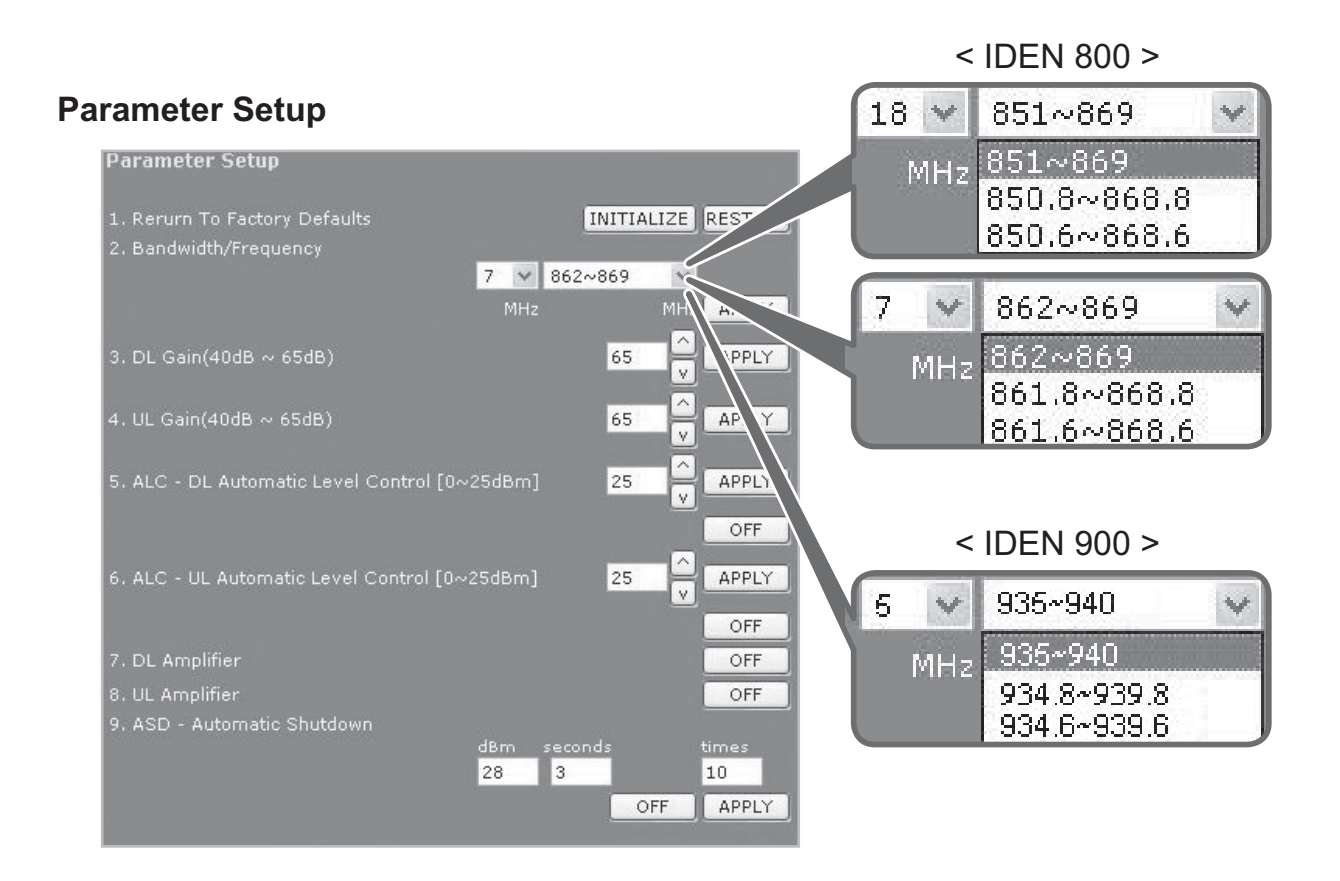

#### Reset To Factory Defaults

- To reset the factory default, click INITIALIZE.
- To restore the previous settings, click **RESTORE**.

#### Bandwidth/Frequency:

- For IDEN 800

If you select 18 MHz for bandwidth, the values of the frequency range are 851~869, 850.8~868.8, 850.6~868.6.

If you select 7 MHz for bandwidth, the values of the frequency range is 862~869, 861.8~868.8, 861.6~868.6.

#### - For IDEN 900

The values of the frequency range is 935~940, 934.8~939.8, 934.6~939.6.

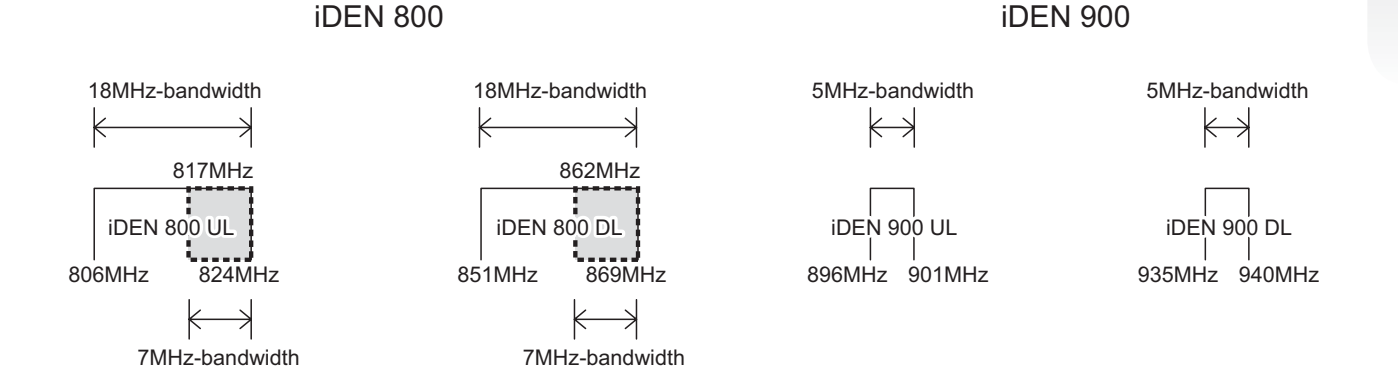

#### The Operating Bandwidth and Frequencies of iDEN

| Mode                 | Bandwidth       | <b>Operating Frequency</b> |                                                      |  |
|----------------------|-----------------|----------------------------|------------------------------------------------------|--|
| iDEN 800<br>iDEN 900 |                 | Downlink                   | 851~ 869MHz<br>850.8 ~ 868.8MHz<br>850.6 ~ 868.6MHz  |  |
|                      | 18MHz-bandwidth | Uplink                     | 806 ~ 824MHz<br>805.8 ~ 823.8MHz<br>805.6 ~ 823.6MHz |  |
|                      | 7MHz-bandwidth  | Downlink                   | 862 ~ 869MHz<br>861.8 ~ 868.8MHz<br>861.6 ~ 868.6MHz |  |
|                      |                 | Uplink                     | 817 ~ 824MHz<br>816.8 ~ 823.8MHz<br>816.6 ~ 823.6MHz |  |
|                      |                 | Downlink                   | 935 ~ 940MHz<br>934.8 ~ 939.8MHz<br>934.6 ~ 939.6MHz |  |
|                      | 5MHz-bandwidth  | Uplink                     | 896 ~ 901MHz<br>895.8 ~ 900.8MHz<br>895.6 ~ 900.6MHz |  |

- DL Gain: Type values between 40 and 65 and then click APPLY.
- UL Gain: Type values between 40 and 65 and then click APPLY.

#### Note

Please make sure **DL Automatic Level Control**, **UL Automatic Level Control** are turned off before the gain setup. Otherwise, it may cause an error.

- DL Automatic Level Control: Type under 25 and then click APPLY and ON.
- UL Automatic Level Control: Type under 25 and then click APPLY and ON. [Example]

For the repeater with 25dBm Maximum Output power, 65dB Maximum Gain / 20dB Gain control range, If input signal is -35dBm and ALC is set as 25dBm, the gain will be 60dB to adjust to the level.

If input signal is -45dBm, the output power will be 20dBm by the limitation of the maximum gain even though the ALC is set as 25dBm.

- Automatic Shutdown: Type the desired values for dBm, seconds and times and then click APPLY and ON. (e.g. 28 dBm, 3 seconds, 10 times)
  - [Example]

For the repeater with 25dBm Maximum Output power, 65dB Maximum Gain / 20dB Gain control range, Assuming **ASD Level: 28dBm, ASD Time: 3seconds, ASD Count: 10**.

If the output power is 28dBm (ASD LEVEL) and higher, the repeater will shutdown for 3 seconds (ASD TIME). If the shutdown occurs 10 times (ASD COUNT), the 10th shutdown will be permanent.

#### Alarms

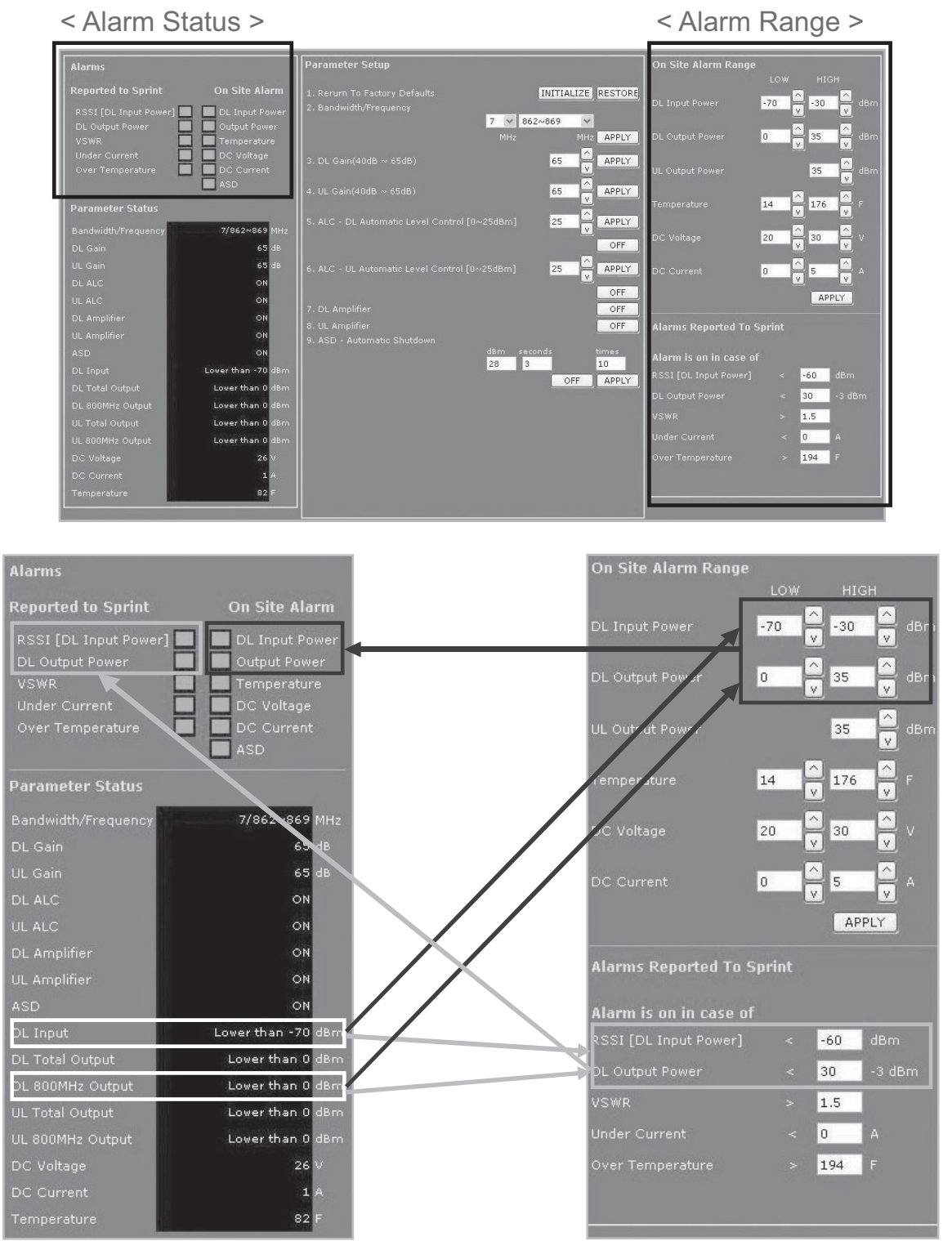

- **Reported to Sprint** : If an alarm occurs, the repeater will report directly to Sprint as a SNMP Trap so the LED of ALARM on the repeater does not blink.
- **On Site Alarm** : If an alarm occurs, the alarm LED on the repeater will turn on. Please refer to the troubleshooting section of this manual.
- No change of the values in the alarm range is recommended.

## 4.5.5 Upload

Click **Upload** in the left menu.

4.5.5.1 Update: System Firmware

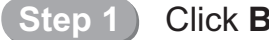

#### Click Browse.

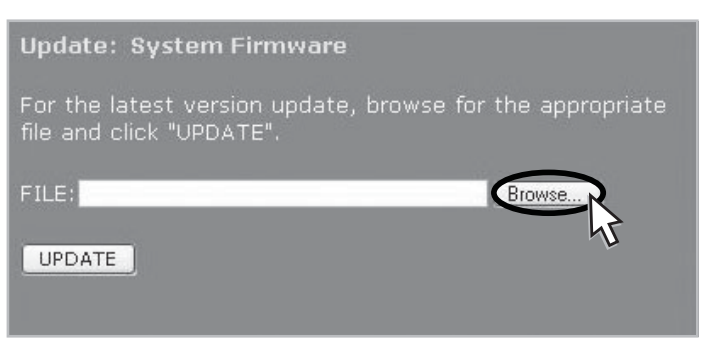

Step 2) A pop-up window will appear. Select the **firmware file** and click **Open**.

| Choose file                       |                                                      |                        |        |          |     | ?X      |
|-----------------------------------|------------------------------------------------------|------------------------|--------|----------|-----|---------|
| Look in:                          | My Documer                                           | nts                    | •      | ⇔ € ₫    | •   |         |
| My Recent<br>Documents<br>Desktop | My Music<br>My Pictures<br>smuapp_iDEf<br>webgui_iDE | V<br>N25_ver13_2008013 | i1.tar |          |     |         |
| My Documents                      |                                                      |                        |        |          |     |         |
| My Computer                       |                                                      |                        |        |          |     |         |
| My Network<br>Places              | File name:                                           | smuapp_iDEN            |        | <u>•</u> |     | en      |
|                                   | Files of type:                                       | All Files (*.*)        |        | <b>•</b> | Car | ncel "V |

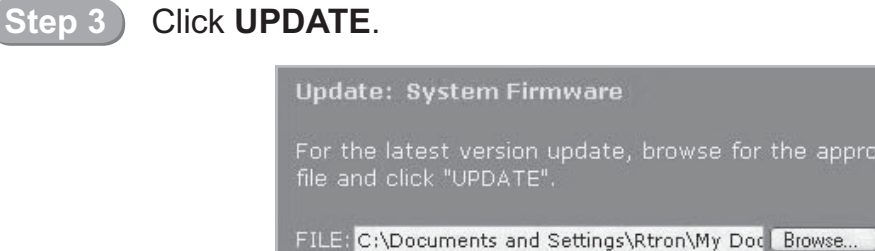

UPDATE

#### (Step 4)

A pop-up window will appear after completing all the update processes. Click **OK** to reboot the system.

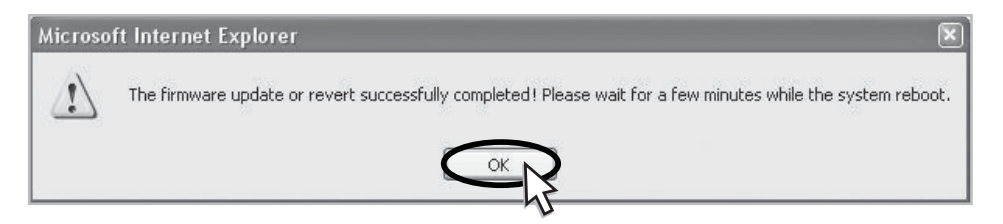

Step 5

It will take a few minutes to update the new firmware. If the system reboots, go to the login page and login again. \* Login page: http://192.168.0.1:83 (Local access) A specified IP address on DHCP(Remote access).

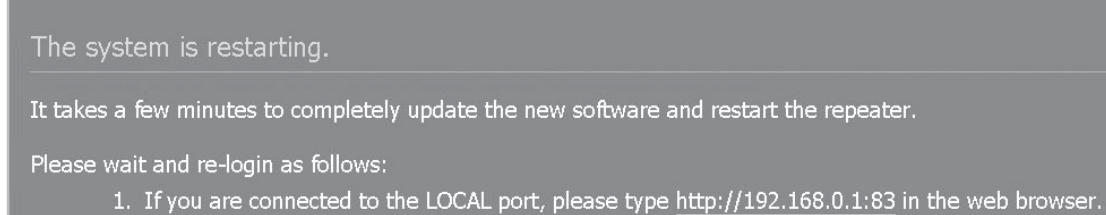

- 1. If you are connected to the LOCAL port, please type <u>http://192.106.0.1.65</u> in the web brows
- 2. If you are connected remotely, please re-login on your application (i.e. Service  $\mbox{Pro}\xspace).$

#### 4.5.5.2 Update: Web GUI

| 5 | n | 6 |
|---|---|---|
|   |   |   |
|   |   |   |

Click Browse.

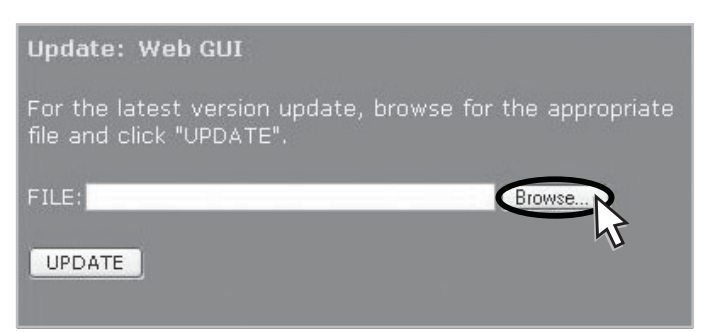

#### Step 2

#### A pop-up window will appear. Select the GUI file and click Open.

| Choose file                       |                                                       |                                      |          |            |       | ?×             |
|-----------------------------------|-------------------------------------------------------|--------------------------------------|----------|------------|-------|----------------|
| Look in:                          | My Docume                                             | nts                                  | •        | \$ E C     | * 📰 • |                |
| My Recent<br>Documents<br>Desktop | My Music<br>My Pictures<br>smu app_iDEI<br>webgui_iDE | N<br>N25_ver13_20080131              | .tar     |            |       |                |
| My Documents                      |                                                       |                                      |          |            |       |                |
| My Computer                       |                                                       |                                      |          |            |       |                |
| My Network<br>Places              | File name:<br>Files of type:                          | webgui_iDEN25_ver<br>All Files (*.*) | 13_20080 | )131.tar _ | -     | Open<br>Cancel |

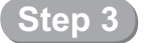

Click **UPDATE**.

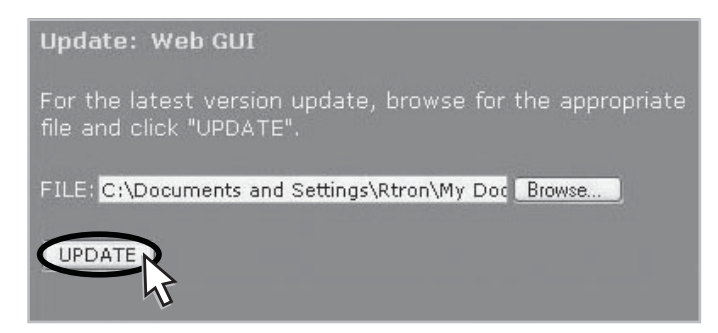

#### Step 4

A pop-up window will appear after completing all the update processes. Click **OK** to reboot the system.

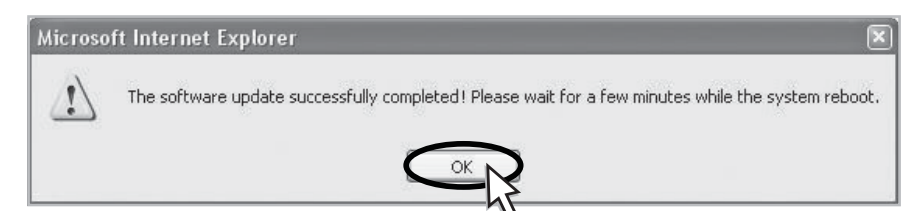

#### Step 5

It will take a few minutes to update the new Web GUI. If the system reboots, go to the login page and login again. \* Login page: http://192.168.0.1:83 (Local access) A specified IP address on DHCP(Remote access).

The system is restarting.

It takes a few minutes to completely update the new software and restart the repeater.

Please wait and re-login as follows:

- 1. If you are connected to the LOCAL port, please type <a href="http://192.168.0.1:83">http://192.168.0.1:83</a> in the web browser.
- 2. If you are connected remotely, please re-login on your application (i.e. Service Pro).

#### 4.5.5.3 Restore

To restore the previous version, click **RESTORE**.

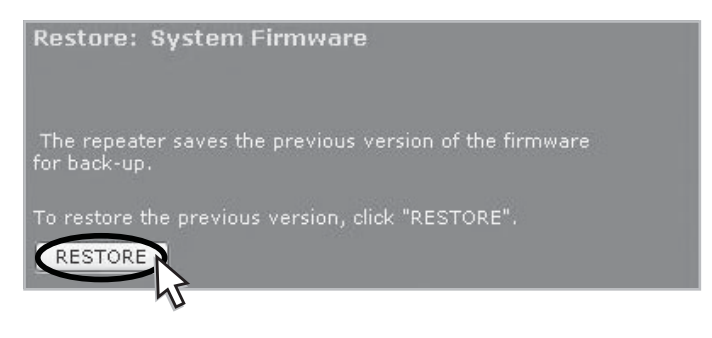

# 4. Operation $\gg$

## 4.5.6 Reboot

Click **Reboot** in the left menu.

In this menu, you can reboot the system.

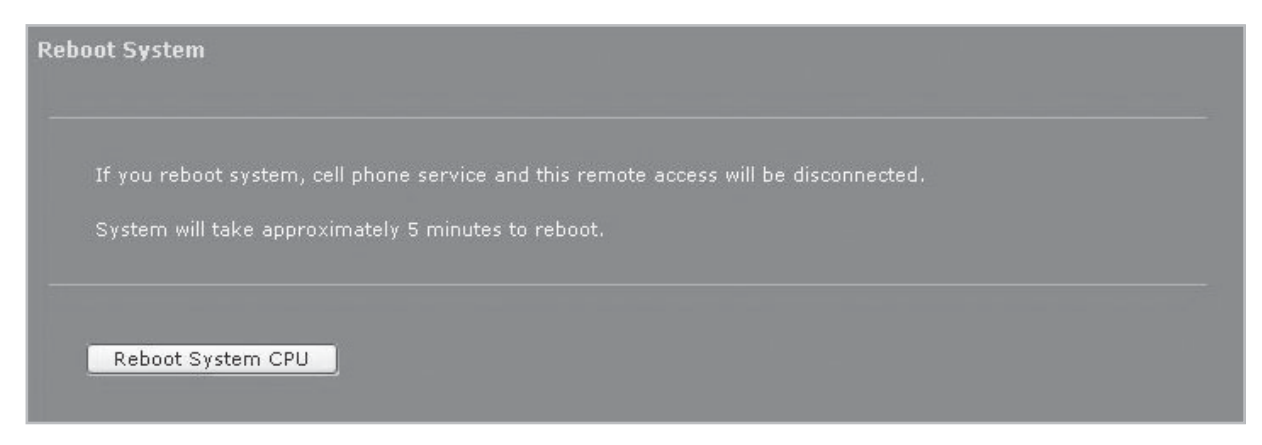

## 4.5.7 Alarm History

Click Alarm History in the left menu.

Click **GET HISTORY**, the history list of alarm issued will be displayed.

| AIUTIII | History          |                     |        |                |                  |
|---------|------------------|---------------------|--------|----------------|------------------|
|         |                  |                     |        |                | Alarm Count: 300 |
| 0       | Temperature      | 2007-09-09 10:25:05 | CLEAR  | IDEN 800       | ~                |
| 1       | Temperature      | 2007-09-09 10:25:05 | CLEAR  | IDEN 900       |                  |
| 2       | Temperature      | 2007-09-09 10:25:05 | SET    | IDEN 800       |                  |
| 3       | Temperature      | 2007-09-09 10:25:05 | SET    | IDEN 900       |                  |
| 4       | Temperature      | 2007-09-09 10:25:08 | CLEAR  | IDEN 800       |                  |
| 5       | Temperature      | 2007-09-09 10:25:08 | CLEAR  | IDEN 900       |                  |
| 6       | Temperature      | 2007-09-09 10:25:11 | SET    | IDEN 800       |                  |
| 7       | Temperature      | 2007-09-09 10:25:11 | SET    | IDEN 900       |                  |
| 8       | Temperature      | 2007-09-09 10:25:11 | CLEAR  | IDEN 800       |                  |
| 9       | Temperature      | 2007-09-09 10:25:11 | CLEAR  | IDEN 900       |                  |
| 10      | Temperature      | 2007-09-09 10:25:16 | SET    | IDEN 800       |                  |
| 11      | Temperature      | 2007-09-09 10:25:16 | SET    | IDEN 900       |                  |
| 12      | VSWR             | 2007-09-09 11:20:19 | SET    | NMC            |                  |
| 13      | VSWR             | 2007-09-09 11:20:20 | CLEAR  | NMC            |                  |
| 14      | VSWR             | 2007-09-09 11:20:21 | SET    | NMC            |                  |
| 15      | VSWR             | 2007-09-09 11:20:23 | CLEAR  | NMC            |                  |
| 16      | VSWR             | 2007-09-09 11:20:24 | SET    | NMC            |                  |
| 17      | VSWR             | 2007-09-09 11:20:25 | CLEAR  | NMC            |                  |
| 18      | VSWR             | 2007-09-09 11:20:35 | SET    | NMC            |                  |
| 19      | VSWR             | 2007-09-09 11:20:37 | CLEAR  | NMC            |                  |
| 20      | VSWR             | 2007-09-09 11:20:48 | SET    | NMC            |                  |
| 21      | VSWR             | 2007-09-09 11:20:49 | CLEAR  | NMC            |                  |
| 22      | VSWR             | 2007-09-09 11:20:50 | SET    | NMC            |                  |
| 23      | VSWR             | 2007-09-09 11:20:52 | CLEAR  | NMC            |                  |
| 24      | Under Current    | 2007-09-09 11:21:07 | SET    | NMC            |                  |
| 25      | DC Current       | 2007-09-09 11:21:07 | SET    | IDEN 800       |                  |
| 26      | Under Current    | 2007-09-09 11:21:07 | SET    | NMC            |                  |
| 27      | DC Current       | 2007-09-09 11:21:07 | SET    | IDEN 900       | 100              |
| 20      | DI Outmut Borror | 2007-00-00 11-20-51 | CITAN  | TOWN 900       | × 6              |
|         |                  |                     | GET HI | ISTORY ERASE H | HISTORY CLEAR    |

To erase the alarm history on the memory, click **ERASE HISTORY**. A confirmation pop-up window will appear and click **OK**.

| Microso | ft Internet Explorer 🛛 💌                                                                                                 |
|---------|----------------------------------------------------------------------------------------------------|
| 2       | Are you sure that you want to erase the alarm history?<br>Once the history is erased from memory, you cannot restore it. |
|         |                                                                                                    |

To clear the alarm history on the screen, click **CLEAR**.

#### Note

Up to 300 alarm lists can be stored in the memory.

## 4.5.8 Logout

If you want to logout, click **Logout** in the left menu.

A warning pop-up window will appear and then click **OK** to logout.

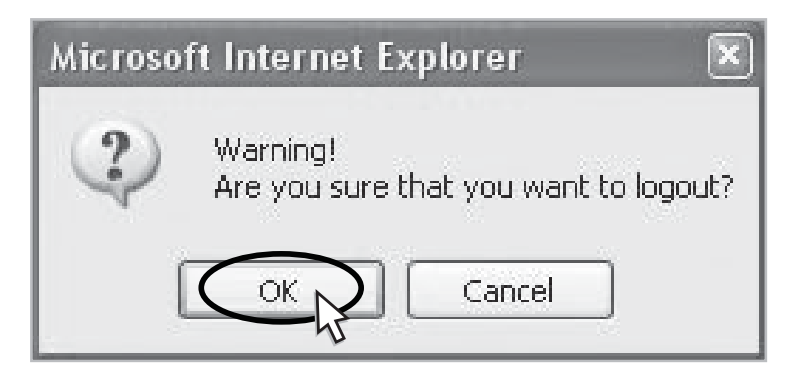

Before contacting your service dealer, please make sure you refer to the following guide. If the IDEN MINI does not work normally after completing the following troubleshooting, please contact your local dealer or service center.

| Problem                                        | Cause                                                                                                    | Solution                                                                                                    |
|------------------------------------------------|----------------------------------------------------------------------------------------------------|----------------------------------------------------------------------------------------------------|
| No LED On                                      |                                                                                                    | Check the power cord for secure connection.                                                                                                    |
| Cannot<br>communicate<br>with the<br>repeater. |                                                                                                    | Check if the LAN cable is connected<br>to the repeater and your computer,<br>or your computer to set IP address.<br>Or please disable and enable the<br>Local Area Connection.                     |
| The mobile<br>phone is not<br>working well.    |                                                                                                    | Turn on the power.                                                                                                    |
| Oscillation                                    | Parameter Status         Bandwidth/Frequency       18/851-969       MHz         DL Gain       65       dB         UL Gain       65       dB         DL ALC       ON         UL ALC       ON         UL ALC       ON         DL ALC       ON         UL ALC       ON         UL ALC       ON         DL Amplifier       ON         DL Input       Lower than -70         DL Total Output       Lower than 0         DL Total Output       Lower than 0         UL Total Output       Lower than 0         DC Voltage       26         DC Current       1         Temperature       87         F       1. The values above are changed randomly under operating of DL ALC, UL ALC, and ASD.         2. DL Amplifier and UL Amplifier are on and off iteratively. | Turn off the repeater.<br>Measure the isolation and verify<br>if the isolation between the donor<br>antenna and the server antenna is<br>enough for the repeater. Refer to the<br>note on page 15. |

| Problem                                             | Cause                            | Solution                                                                                                    |                          |  |
|-----------------------------------------------------|----------------------------------|----------------------------------------------------------------------------------------------------|--------------------------|--|
| Green LED<br>steady                                 | Donor antenna connection<br>Good | Check the cable connection to the server antenna and its VSWR.                                                                                                    |                          |  |
| Red LED<br>flashing                                 | Server antenna connection<br>Bad |                                                                                                    |                          |  |
| The red light<br>turns on.                          |                                  | Parameter Status         Bandwidth/Frequency         DL Gain         UL Gain         DL ALC         UL ALC         DL Amplifier         ASD         DL Total Output         DL Total Output         UL Total Output         UL Total Output         DC Voltage         DC Current         Temperature |                          |  |
|                                                     |                                  | DI Input Power -                                                                                                    | -30dBm                   |  |
|                                                     |                                  | DL Output Power -                                                                                                    | 30dBm                    |  |
|                                                     |                                  | UL Output Power -                                                                                                    | 30dBm                    |  |
|                                                     |                                  | Temperature 14°F                                                                                                    | 176°F                    |  |
|                                                     |                                  | DC Voltage 20V                                                                                                    | 30V                      |  |
|                                                     |                                  | DC Current 0A                                                                                                    | 5A                       |  |
|                                                     |                                  | If the Input Power or Outp<br>is out of range, please cor<br>Technical Support.<br>Download site: www.r-tron<br>Toll Free: 888-31R-TRON                                                                                                    | ut Power<br>tact<br>.com |  |
| Red & green<br>LEDs are<br>flashing<br>irregularly. | Malfunction of PSU.              | Toll Free: 888-31R-TRON                                                                                                    | .com                     |  |

## **Electrical Specifications**

| Parameter              |           |                     | iDEN 800                                       | iDEN 900                                       |
|------------------------|-----------|---------------------|------------------------------------------------|------------------------------------------------|
| Selectable Bandwidth   |           | DL & UL             | In-band BW:18M<br>In-band BW:7.0M              | In-band BW:5M                                  |
| Frequency<br>Selection | DL        | 18MHz-<br>bandwidth | 851~869MHz<br>850.8~868.8MHz<br>850.6~868.6MHz |                                                |
|                        |           | 7MHz-<br>bandwidth  | 862~869MHz<br>861.8~868.8MHz<br>861.6~868.6MHz |                                                |
|                        |           | 5MHz-<br>bandwidth  |                                                | 935~940MHz<br>934.8~939.8MHz<br>934.6~939.6MHz |
|                        | UL        | 18MHz-<br>bandwidth | 806~824MHz<br>805.8~823.8MHz<br>805.6~823.6MHz |                                                |
|                        |           | 7MHz-<br>bandwidth  | 817~824MHz<br>816.8~823.8MHz<br>816.6~823.6MHz |                                                |
|                        |           | 5MHz-<br>bandwidth  |                                                | 896~901MHz<br>895.8~900.8MHz<br>895.6~900.6MHz |
| Roll off DL 8          |           | DL & UL             | ≤65dBc<br>@Fedge+ / -500KHz                    | ≤65dBc<br>@Fedge+ / -500KHz                    |
| Ripple                 |           |                     | 3dB (Typical)                                  |                                                |
| Gain                   | DL & UL   |                     | 40dB to 65dB                                   |                                                |
| Output Power           | DL & UL   |                     | 25dBm                                          |                                                |
| Delay                  | DL & UL   |                     | δ.υμs Max.                                     |                                                |
| VSWR                   | DL & UL   |                     | 1.5Max.                                        |                                                |
| UL Noise               | 80dB Gain |                     | 5dB Max.                                       |                                                |
|                        | 50dB Gain |                     | 120B Max.                                      |                                                |
|                        |           |                     |                                                |                                                |
| Operating temperature  |           |                     | *-10°C~50°C (14°E~122°E)                       |                                                |
| Storage temporature    |           |                     | -20°C~60°C (-4°F~140°F)                        |                                                |
|                        |           |                     | ≤112.2W. (additional 12W)                      |                                                |

**IDEN MINI** 

## **Mechanical Specifications**

| Parameter            | Specification                |  |  |
|----------------------|------------------------------|--|--|
| <b>RF</b> connectors | N-female x 2, SMA-female x 5 |  |  |
| Cine                 | 14.01 X 19.88 X 6.48 (Inch), |  |  |
| Size                 | 356 X 505 X 164.5 (mm)       |  |  |
| Weight               | 22.78kg (50.22lbs)           |  |  |

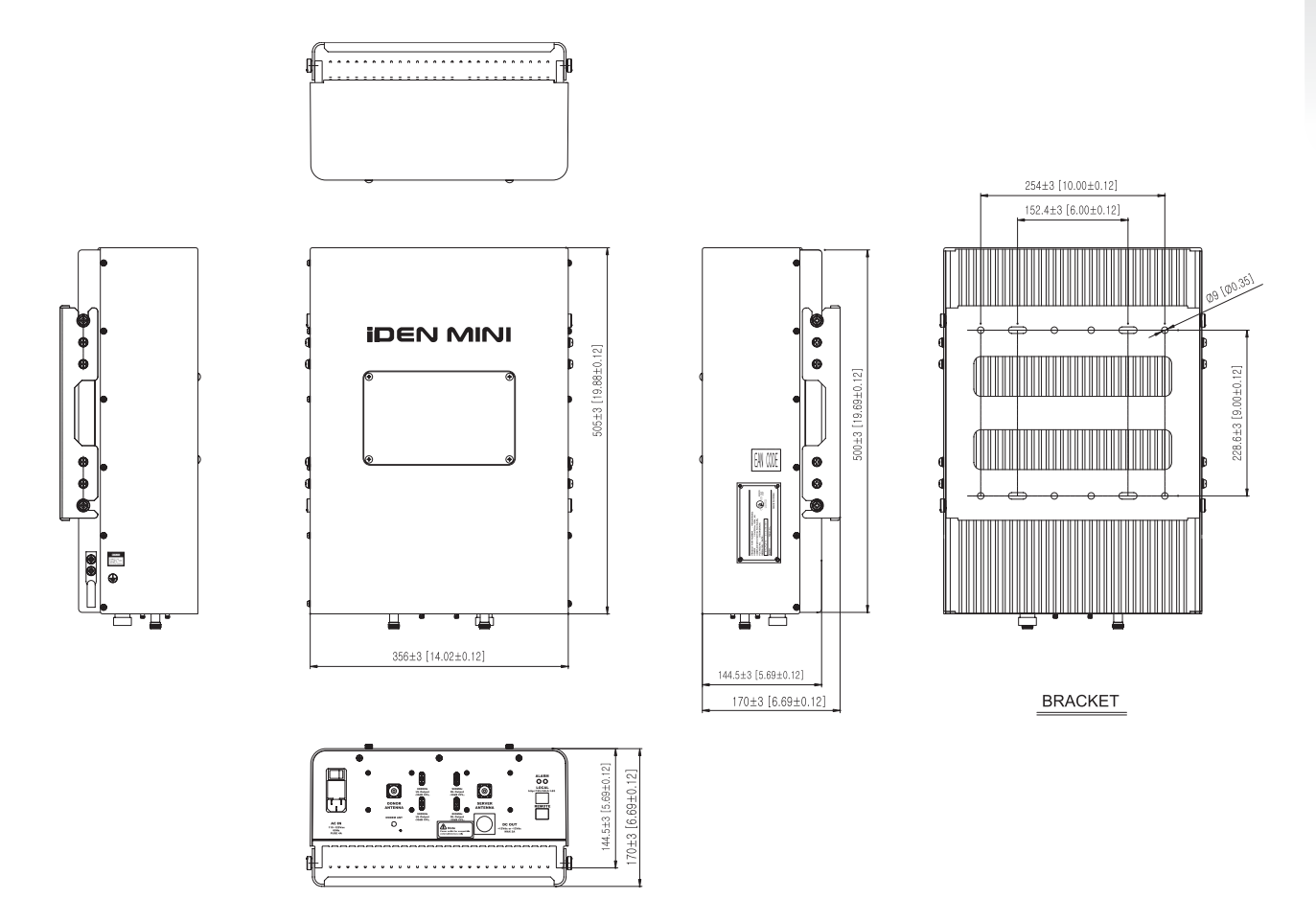

The specifications are subject to change without any prior notification.

## LIMITED WARRANTY

This product, as supplied and distributed by R-tron, in the original carton, is warranted by R-tron against manufacturing defects in materials and workmanship for a limited warranty period of:

#### Five (5) Year Parts and Labor

This limited warranty begins on the original date of purchase, and is valid only on products purchased and used in the United States. R-tron will repair or replace this product, at our option and at no charge as stipulated herein, with new or reconditioned parts or products if found to be defective during the limited warranty period specified above. All replaced parts and products become the property of R-tron and must be returned to R-tron. Replacement parts and products assume the remaining original warranty.

This limited warranty covers manufacturing defects in materials and workmanship encountered in normal, and except to the extent otherwise expressly provided for in this statement, use of this product, and shall not apply to the following, including, but not limited to: damage which occurs in installation; applications and uses for which this product was not intended; altered product or serial numbers; cosmetic damage or exterior finish; accidents, abuse, neglect, fire, water, lightning or other acts of nature; use of products, equipment, systems, utilities, services, parts, supplies, accessories, applications, installations, repairs, external wiring or connectors not supplied or authorized by R-tron which damage this product or result in service problems; or incorrect electrical line voltage, fluctuations and surges; customer adjustments and failure to follow operating instruction. R-tron does not warrant uninterrupted or error-free operation of the product.

THERE ARE NO EXPRESS WARRANTIES OTHER THAN THOSE LISTED AND DESCRIBED ABOVE, AND NO WARRANTIES WHETHER EXPRESS OR IMPLIED, INCLUDING, BUT NOT LIMITED TO, ANY IMPLIED WARRANTIES OF MERCHANTABILITY OR FITNESS FOR A PARTICULAR PURPOSE, SHALL APPLY AFTER THE EXPRESS WARRANTY PERIODS STATED ABOVE, AND NO OTHER EXPRESS WARRANTY OR GUARANTY GIVEN BY ANY PERSON, FIRM OR CORPORATION WITH RESPECT TO THIS PRODUCT SHALL BE BINDING ON R-tron.

#### **Return Material Authorization(RMA) Procedure**

The return and exchange of products are not allowed without prior approval from R-tron America, Inc.

Please follow the exchange procedure below.

- 1. Call Tech Support for troubleshooting.
- 2. If the device has a hardware problem, R-tron will replace it if it is within warranty.

A RMA number will be issued for the return.

- 3. R-tron will ship the replacement and a return label will be provided.
- 4. The customer must return the product <u>using the original packaging</u>, including accessories.

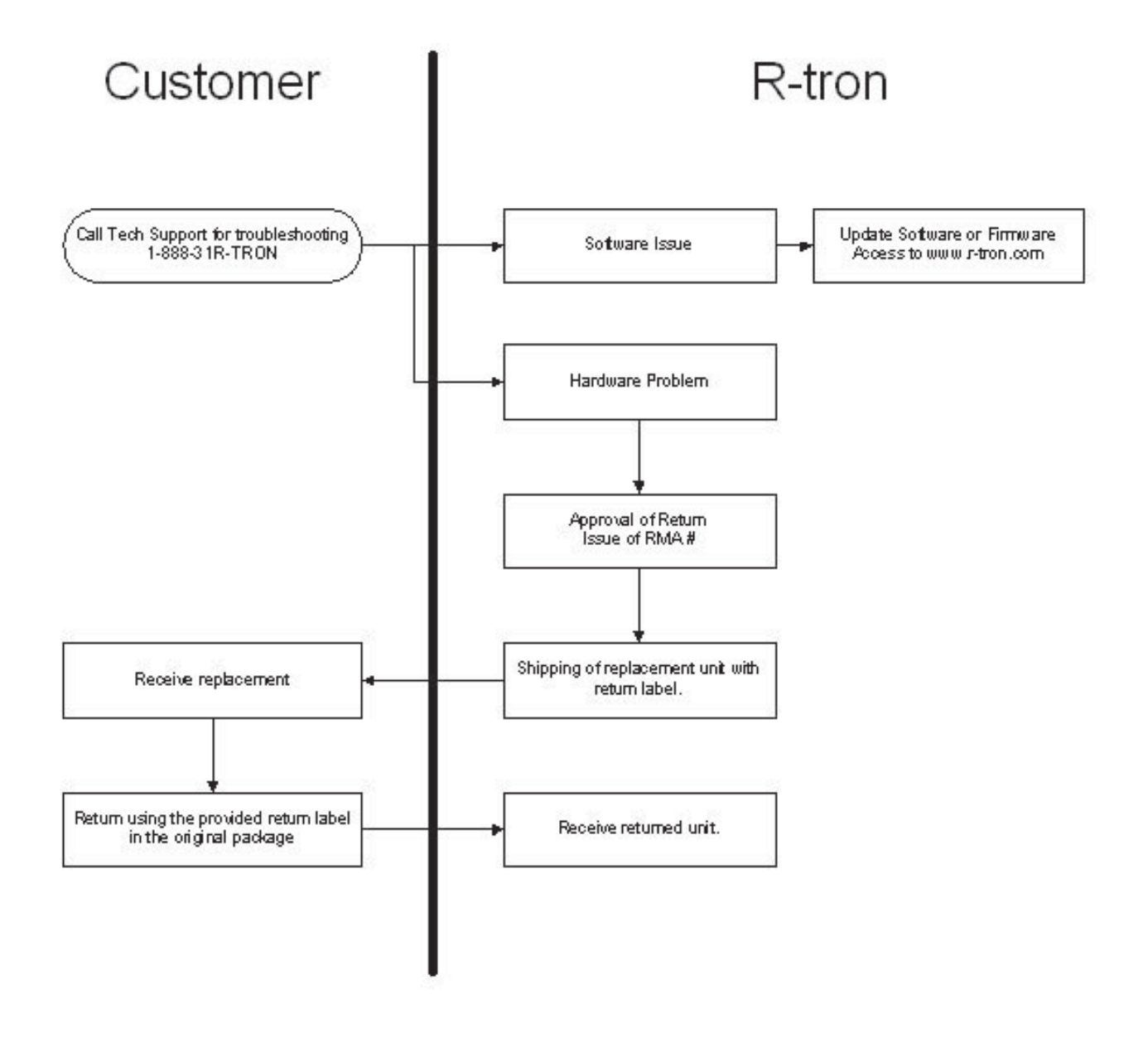

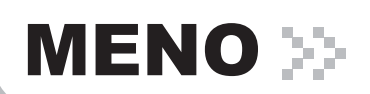

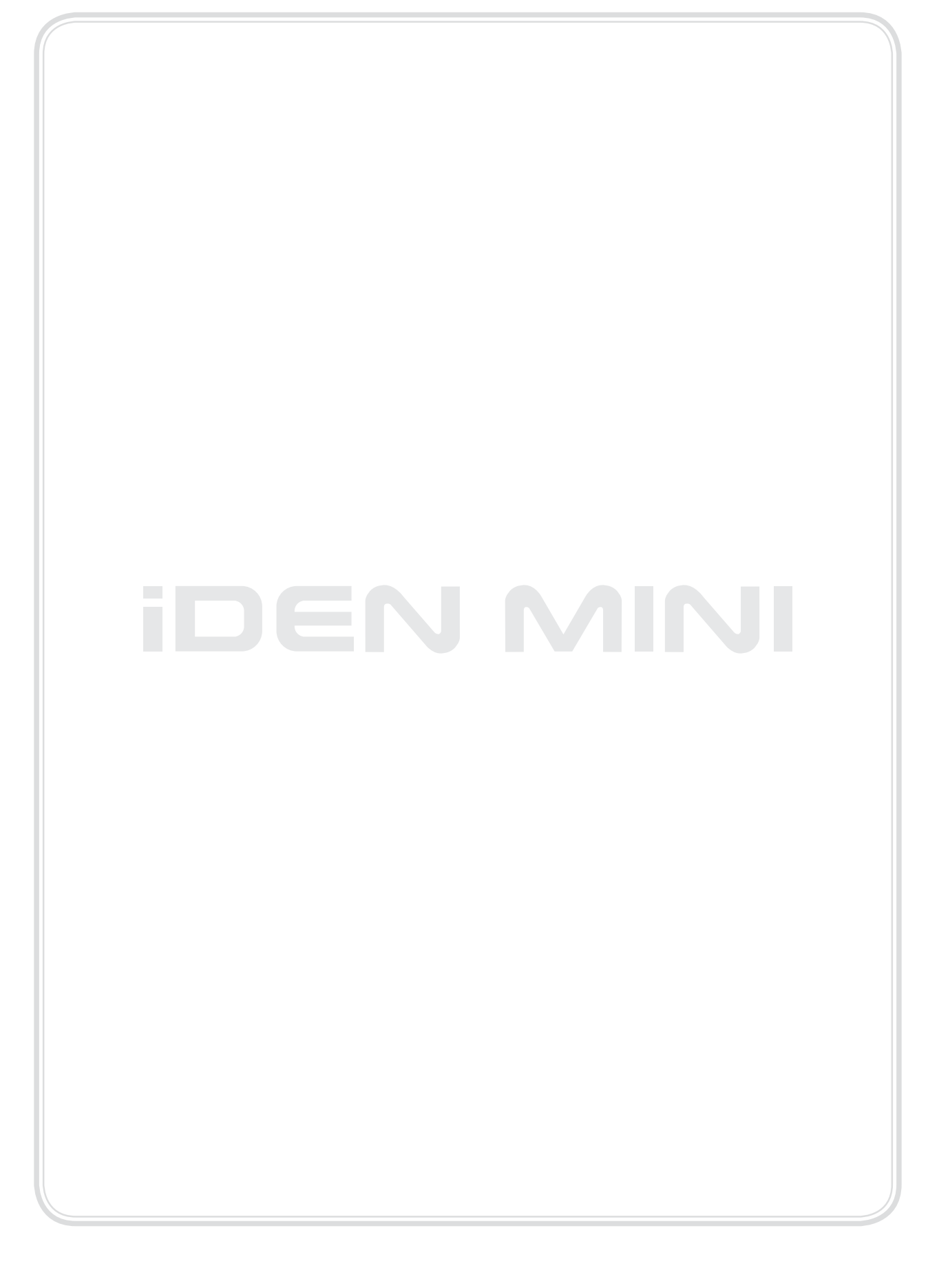